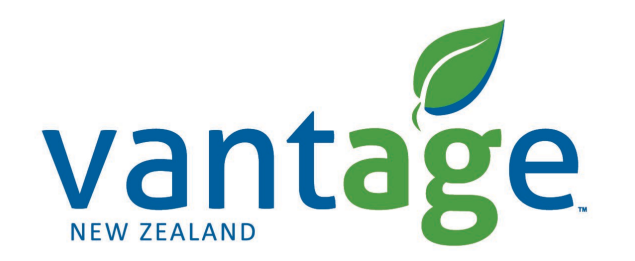

# RTX RangePoint

Setup for Trimble CFX-750/ CNHi FM-750 Displays

### Setting up the correction signal

Setup RangePoint RTX

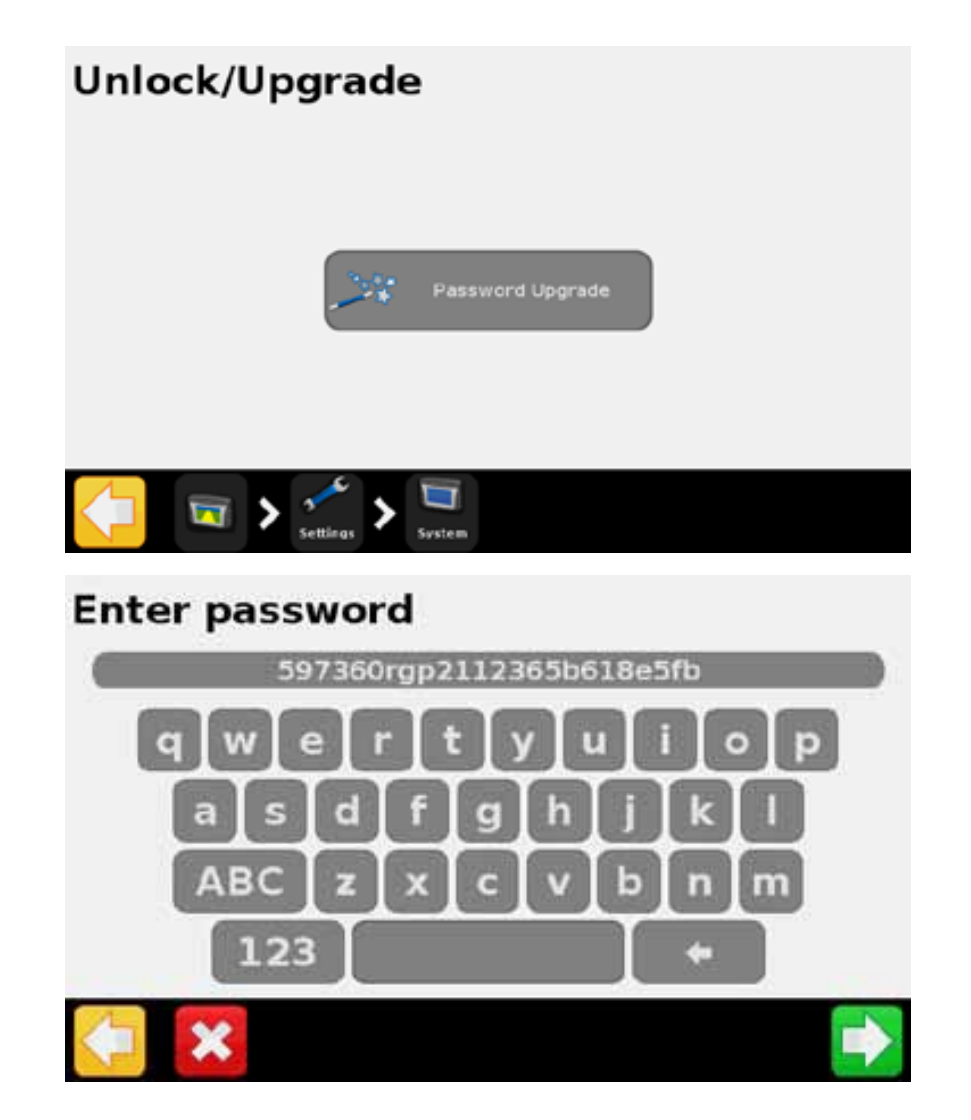

 To Unlock the RangePoint RTX correction service on your CFX750/FM750, go to Settings -> System -> Unlock/Upgrade.

• Enter the upgrade password (if not done so already)

#### Setting up the correction signal

Setup RangePoint RTX

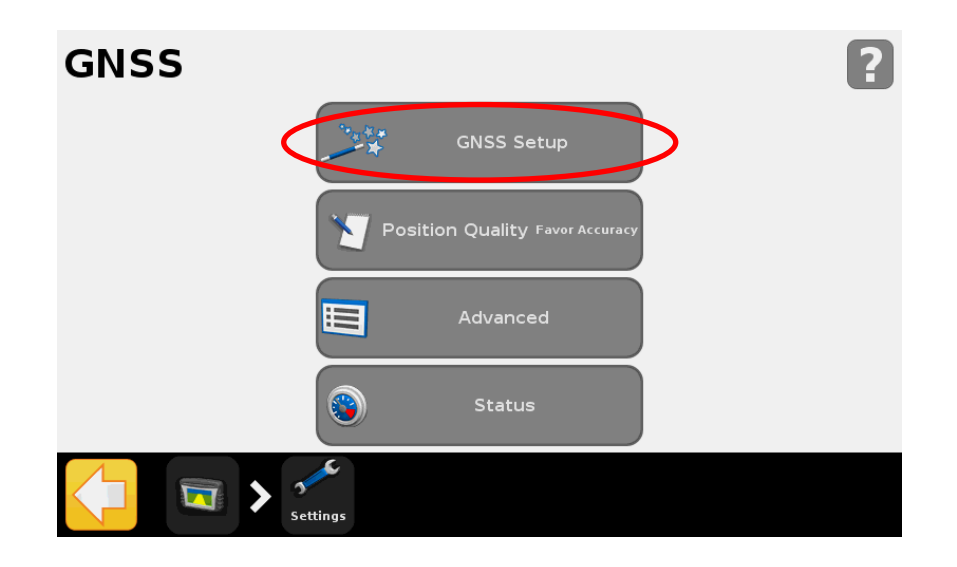

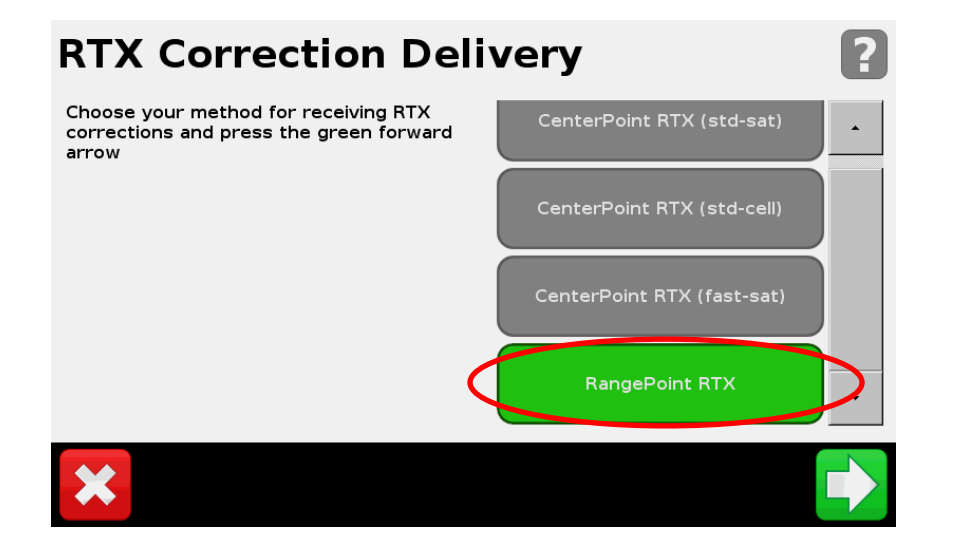

- Go to Settings -> GNSS -> GNSS Setup
- Choose RangePoint RTX
- Then select the Frequency button

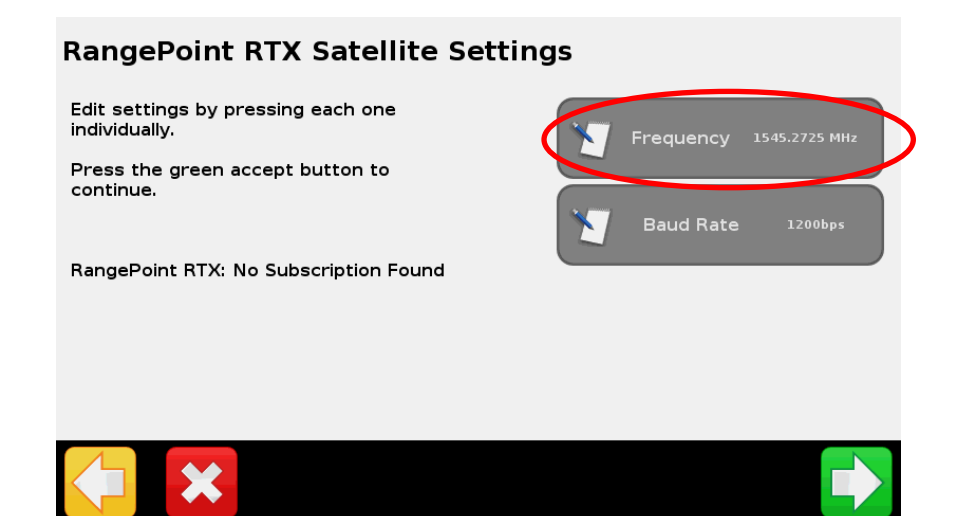

## Setting up the correction signal

Setup RangePoint RTX

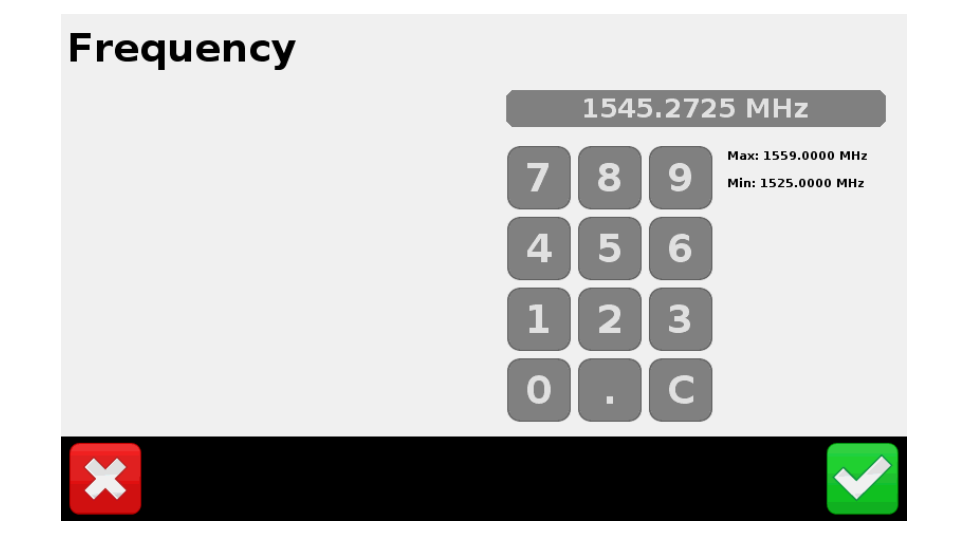

#### **RangePoint RTX Satellite Settings**

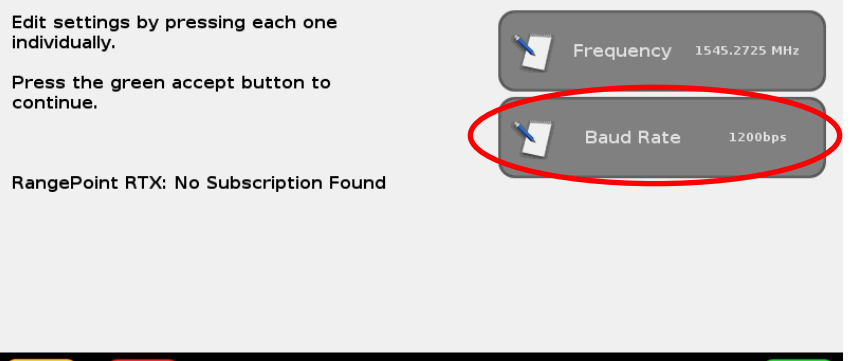

- New Zealand Settings
- Enter the new frequency 1545.2725 MHz
- Then Select Baud Rate button
- Choose 1200bps for NZ

#### **Baud Rate**

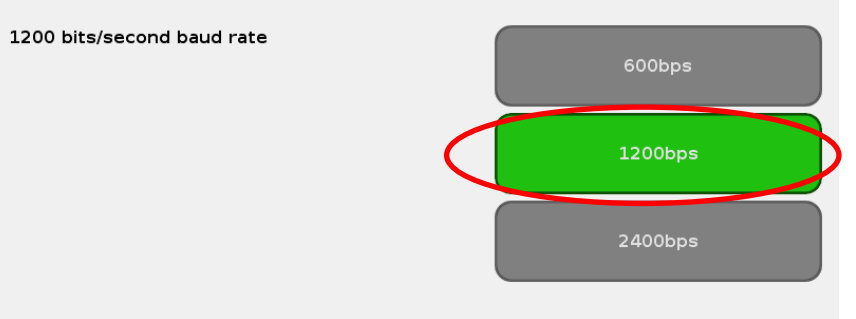

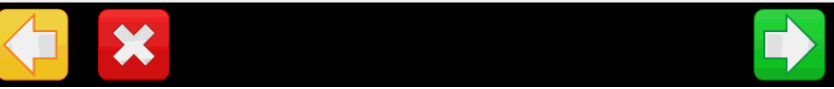

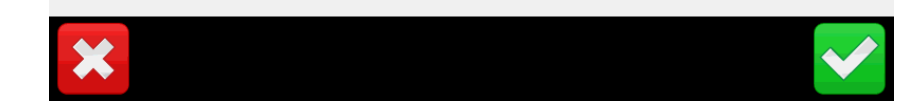